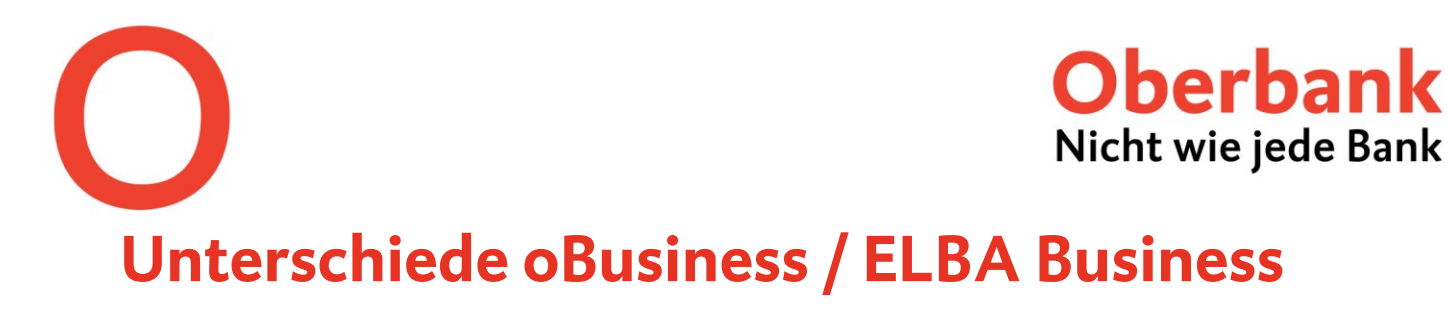

## Layout der Startseite:

#### **ELBA Business:**

| Programm Zahlungsverkehr Kontoinfo ÇashManagement Grundeinstellungen DFU Agsicht Eenster 2 |       |
|--------------------------------------------------------------------------------------------|-------|
|                                                                                            |       |
|                                                                                            | _     |
| EL BA statusta Dashian Oberbani                                                            | 4     |
| LEDA Electronic Banking 3banken                                                            | ruppe |
| 😽 📳 🗊 🔏 🖀 C. 🥵 C. C. K. K. C. C. C. C. C. C. C. C. C. C. C. C. C.                          | O,    |
|                                                                                            |       |
| Datenubertragung                                                                           |       |
| H Konteinformationen                                                                       |       |
| Kontoübersicht                                                                             |       |
| Kontauszug                                                                                 |       |
| Umaaruuersion:                                                                             |       |
| Zahungsverkehr                                                                             |       |
| CashManagement                                                                             |       |
| Favoriten                                                                                  |       |
| Bankinformationen                                                                          |       |
| Dokumente                                                                                  |       |
| Renden                                                                                     |       |
|                                                                                            |       |
|                                                                                            |       |
|                                                                                            |       |
|                                                                                            |       |
|                                                                                            |       |
|                                                                                            |       |
|                                                                                            |       |
| 5                                                                                          |       |
|                                                                                            |       |
|                                                                                            |       |
| د<br>د                                                                                     |       |
|                                                                                            |       |
|                                                                                            |       |
|                                                                                            |       |
|                                                                                            |       |
|                                                                                            |       |
|                                                                                            |       |
|                                                                                            |       |
|                                                                                            |       |
|                                                                                            |       |
|                                                                                            |       |
|                                                                                            |       |

#### oBusiness:

| =  | Oberbank Date: 30/01/2025 10:47 | \$3.05                                                   | (추 3월 09:46 (?) 1월 두구 [-)                              |
|----|---------------------------------|----------------------------------------------------------|--------------------------------------------------------|
| щ  | Startseite                      |                                                          | Widget hinzufügen +                                    |
| ø  | Salden                          | : Übermittelte Zahlungen :                               |                                                        |
| ¢  | Mustermann AG<br>53.784,84 EUR  | •                                                        |                                                        |
|    |                                 |                                                          | Reden wir<br>gemeinsam                                 |
| î. |                                 | LQ                                                       | Anders, weil:                                          |
| %  |                                 | Es sind keine anzuzeigenden Daten vorhanden              | unternehmerisches Wachstum<br>rasche Lösungen braucht. |
| ይ  |                                 |                                                          | Mehr erfahren >                                        |
|    | Offene Zahlungen                | : Umsätze                                                | :                                                      |
|    | in Tsd. EUR                     |                                                          |                                                        |
|    | 100                             |                                                          |                                                        |
|    | 80                              | ſ                                                        |                                                        |
|    | 60                              | []                                                       | _Q                                                     |
|    | 40                              | Es sind keine anzuze                                     | igenden Daten vorhanden                                |
|    | 20                              |                                                          | geneen oaten torranden                                 |
|    |                                 |                                                          |                                                        |
|    | Früher Heute 3                  | 31.01.25 01.02.25 02.02.25 03.02.25 Später               |                                                        |
|    | Teilweise autorisiert           | 0.01 1,30 EUN VOIISLEIKUNG AUTOTISIERT U,UU EUN 0,00 EUN | 1                                                      |
|    |                                 | Zahlung erstellen :                                      |                                                        |

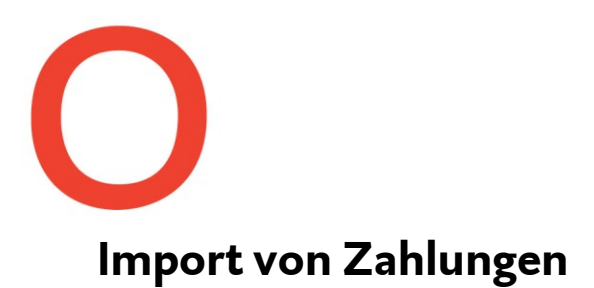

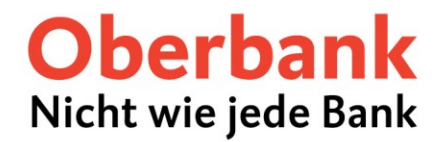

In Elba Business mussten Sie unter "Zahlungsverkehr" auf "Import" klicken. Dort konnten Sie die Datei vom entsprechenden Ordner abrufen.

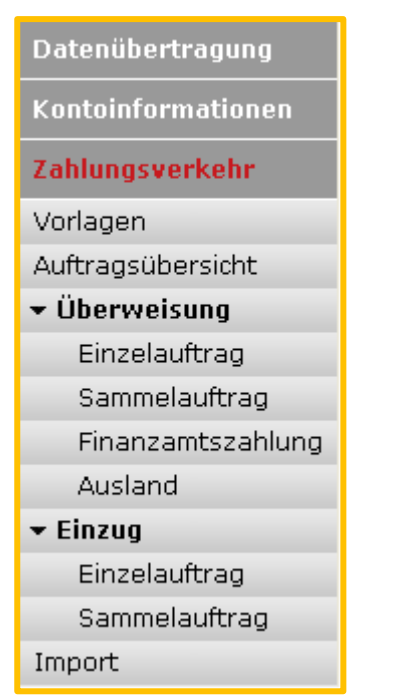

| Import                            |                                                    | 8                                             |
|-----------------------------------|----------------------------------------------------|-----------------------------------------------|
| Datei importieren                 | Importprofile                                      |                                               |
| Wählen Sie die<br>welches Impor   | Datei aus, die Sie impo<br>tprofil verwendet werde | ortieren wollen und geben Sie an,<br>en soll. |
| Dateiauswahl                      |                                                    |                                               |
| Dateiname:                        |                                                    |                                               |
| Dateityp:                         |                                                    |                                               |
| Datenart:                         | -                                                  |                                               |
| Importoptionen<br>Bei jeder Datei | nachfragen 🗆 🗖 🖸                                   | atei nach dem Import löschen                  |
| Importprofil                      |                                                    |                                               |
| Import ohne Pr                    | ofil                                               |                                               |
| O Markiertes Imp                  | ortprofil verwenden:                               |                                               |
| Importprofil                      | Dateiname                                          | Тур                                           |
|                                   | Keine Einträge v                                   | orhanden                                      |
| ОК                                | Abbrecher                                          | n Importieren                                 |

Klicken Sie in **oBusiness** unter "Zahlungen" auf "Zahlungen importieren" und wählen Sie die zu importierende Datei aus.

| ×C               | berbank                                                         | *    | Date: 06/03/2025 13:21:42<br>Version: 2.5.54.1 |                 | 0 | Ξł | 09:51 | ? | <u>t</u> | ļ   | G |
|------------------|-----------------------------------------------------------------|------|------------------------------------------------|-----------------|---|----|-------|---|----------|-----|---|
| 岐 Dash           | boards                                                          | ~    | Payments /                                     |                 |   |    |       |   |          |     |   |
| 🗈 Cash           | i Management                                                    | ~    | Import Payment File                            |                 |   |    |       |   |          |     |   |
| 🖨 Liqui          | dität                                                           | ~    | Import options                                 |                 |   |    |       |   |          |     |   |
| 📰 Zahlu          | ungen                                                           | ^    | Format *                                       | - Automatic -   |   |    |       |   |          | ~   |   |
| Überw<br>anzeig  | veisungen / Lastschriften<br>gen                                |      | Product *                                      | - Automatic -   |   |    |       |   |          | ~   |   |
| c<br>C           | Offene Zahlungen<br>Übermittelte Zahlungen                      |      | Payment category *                             | - Automatisch - |   |    |       |   |          | ~   |   |
| z                | Zahlungen in Sammelaufträgen<br>Wiederkehrende Zahlungen        |      | Description                                    |                 |   |    |       |   |          |     |   |
| h<br>V           | mportierte Zahlungsdateien<br>/erteilte elektronische Unterschi | rift | File to be imported                            |                 |   |    |       |   |          |     |   |
| Überw<br>erstell | Jnterschriftsrecherche<br>reisungen / Lastschriften<br>len      |      | File *                                         | Select file     |   |    |       |   | Bro      | wse |   |
| C<br>L           | Dberweisung<br>Lastschrift                                      |      |                                                |                 |   |    |       |   |          |     | _ |
| z                | Zahlungen importieren                                           |      |                                                |                 |   |    |       |   |          |     |   |
| Vorlag           | jen                                                             |      |                                                |                 |   |    |       |   |          |     |   |
| م<br>z           | Adressbuch<br>Zahlungsvorlagen                                  |      |                                                |                 |   |    |       |   |          |     |   |
| 🗟 Auftr          | äge                                                             | ~    |                                                |                 |   |    |       |   |          |     |   |

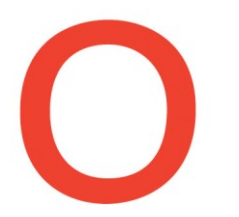

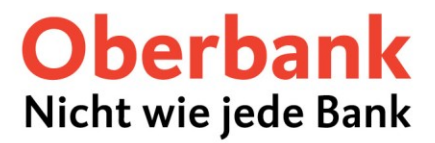

## Zahlungsaufträge

In ELBA Business unter dem Punkt Zahlungsverkehr.

In der Navigationsleiste finden Sie in oBusiness die einzelnen Zahlungsarten unter dem Punkt Zahlungen.

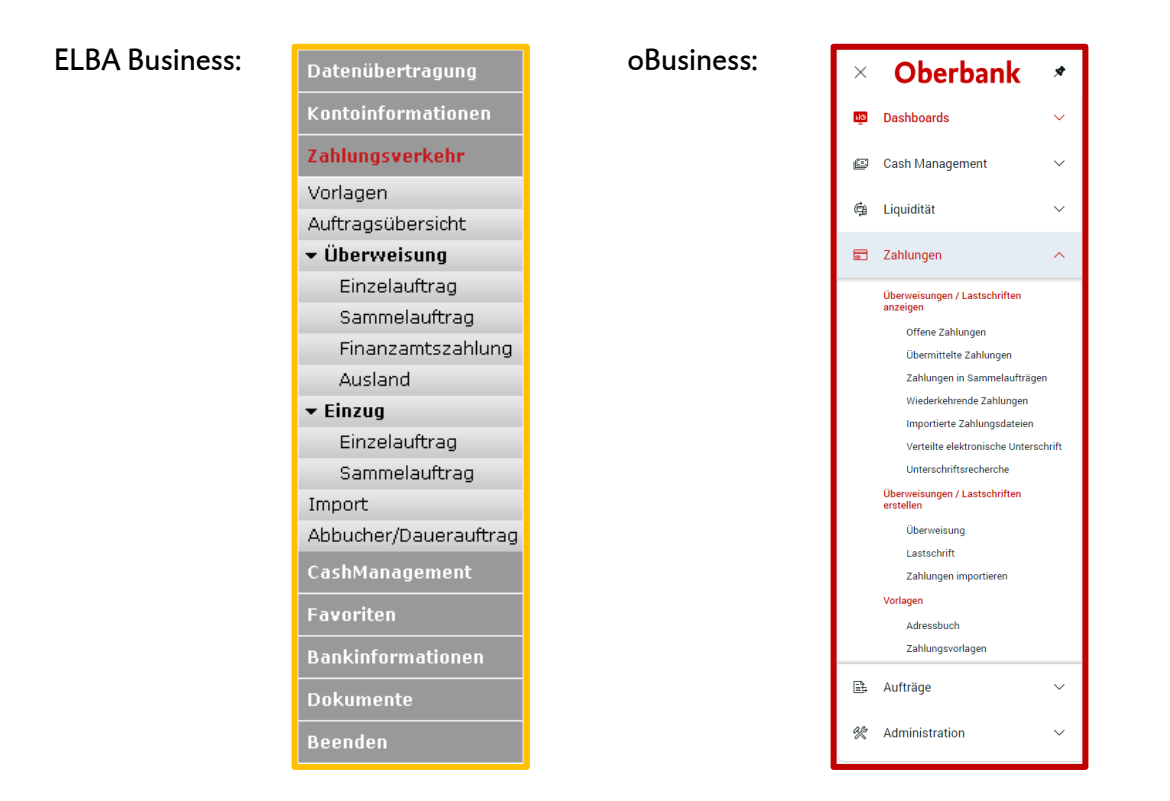

In Elba konnten Überweisungen, Lastschriften und Finanzamtszahlungen durch die Auswahl des entsprechenden Punktes in der Navigationsleiste unter **"Zahlungsverkehr"** durchgeführt werden. Auch in einem bereits geöffneten Einzelauftragsfenster konnte die Auftragsart noch abgeändert werden.

| Datopübortragung      | 🥃 Einzelauftrag                                       | ? 🗆 🗉 🕳 🏹                                                      |
|-----------------------|-------------------------------------------------------|----------------------------------------------------------------|
| Kontoinformationen    | Auftragsart SEPA Überweisung                          | • 9                                                            |
| Zahlungsverkehr       | Eigene Zeile Finanzamtszahlung                        | rdern von Details erlauben<br>eltransaktionen am eBz           |
| Vorlagen              | dringende Du SEPA Firmenlastschrift                   | sgruppe                                                        |
| Auftragsübersicht     |                                                       |                                                                |
| 🕶 Überweisung         |                                                       |                                                                |
| Einzelauftrag         | Empfänger                                             | Betrag                                                         |
| Sammelauftrag         | Name und Anschrift 🥬                                  | Währung Betrag                                                 |
| Finanzamtszahlung     | · · · · · · · · · · · · · · · · · · ·                 | EUR • 0,00 -%                                                  |
| Ausland               |                                                       |                                                                |
| ▼ Einzug              | IBAN                                                  | Zusatzinformationen                                            |
| Einzelauftrag         | RIC (SWIET)                                           | <ul> <li>Zahlungsreferenz</li> <li>Verwendungszweck</li> </ul> |
| Sammelauftrag         |                                                       | Zahlungsreferenz/Kundendaten                                   |
| Import                |                                                       | Verwordungszwock                                               |
| Abbucher/Dauerauftrag | Auttraggeber                                          | verwendungszweck                                               |
| CashManagement        | Konto                                                 |                                                                |
| Favoriten             | Name und Anschrift                                    |                                                                |
| Bankinformationen     | 🔾 urspr. Auftraggeber                                 | Auftraggeberinformation                                        |
| Dokumente             | Name des Auftraggebers                                | •                                                              |
| Beenden               | Anschrift des Auftraggebers                           | Geschäftsvorfallcode                                           |
|                       | 1 von 1 ())                                           | Durchführungsdatum<br>05.03.2025 H                             |
|                       | Aus <u>V</u> orlage laden <u>A</u> ls Vorlage speiche | ern Auftrag speichern Schließen                                |

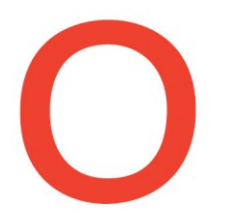

# **Oberbank** Nicht wie jede Bank

# Überweisungen / Lastschriften

Klicken Sie im oBusiness auf "Überweisung" oder "Lastschrift" unter dem Punkt "Zahlungen", um in die Maske zur Erfassung des jeweiligen Zahlungsauftrags zu gelangen. Ein Skontorechner steht Ihnen hier ebenfalls zur Verfügung.

| μğ | Dashboards                                                                               | ~     | Zahlungen /<br>Überweisung erstellen |                                                                                      |                                               |
|----|------------------------------------------------------------------------------------------|-------|--------------------------------------|--------------------------------------------------------------------------------------|-----------------------------------------------|
| ۲  | Cash Management                                                                          | ~     | Auftraggeber und Begünstigter        |                                                                                      |                                               |
| 9  | Liquidität                                                                               | ~     | Auftraggeber *                       | Mustermann AG_3421                                                                   | ~ Q                                           |
| •  | Zahlungen                                                                                | ^     |                                      | Mustermann AG<br>AT96 1500 0123 4567 8912<br>Letzter verfücharer valitarischer Saldo | FUR 142 731 00                                |
|    | Überweisungen / Lastschriften<br>anzeigen                                                |       |                                      |                                                                                      |                                               |
|    | Offene Zahlungen<br>Übermittelte Zahlungen<br>Zahlungen in Sammelaufträne                | 0     | Begünstigter *                       | Bitte auswählen                                                                      | ~ Q +                                         |
|    | Wiederkehrende Zahlungen                                                                 |       | Zahlungsdetails                      |                                                                                      |                                               |
|    | Importierte Zahlungsdateien<br>Verteilte elektronische Untersc<br>Unterschriftsrecherche | hrift | Verwendungszweck                     |                                                                                      |                                               |
|    | Überweisungen / Lastschriften<br>erstellen                                               |       |                                      |                                                                                      | 140/140 Zeichen, 1/1 Zeilen                   |
|    | Überweisung                                                                              |       | Priorität *                          | Normal                                                                               | ~                                             |
|    | Lastschrift<br>Zahlungen importieren                                                     |       | Gewünschter Ausführungstermin *      | 31.01.25                                                                             |                                               |
|    | Vorlagen                                                                                 |       | Währung * / Betrag *                 | EUR (Euro) 🗸                                                                         |                                               |
|    | Adressbuch<br>Zahlungsvorlagen                                                           |       | Skontorechner                        |                                                                                      | v                                             |
| ß  | Aufträge                                                                                 | ~     |                                      |                                                                                      |                                               |
| %  | Administration                                                                           | ~     | Abbrechen ×                          |                                                                                      | Autorisieren 🗊 Speichern 🗊 Weitere Aktionen : |

# Daueraufträge / Wiederkehrende Aufträge

Sie können im oBusiness "Wiederkehrende Zahlungen" erstellen und finden diese unter dem Punkt "Zahlungen".

Der Unterschied zu Daueraufträgen besteht darin, dass der Auftrag bei Wiederkehrenden Zahlungen vor jeder Durchführung erneut gezeichnet werden muss. Bei Daueraufträgen wird eine taxative Zeichnung für alle aus einem Auftrag folgenden Zahlungen aufgegeben.

In oBusiness gibt es die Möglichkeit Daueraufträge zu erfassen nicht. Die bereits bestehenden Daueraufträge werden ebenso nicht angezeigt, bleiben aber weiterhin bestehen und werden somit weiter durchgeführt.

| ŵ | Dashboards                                            | ~      | Zahlungen / | kehrende Zahlung                   | ion |                              |            |                          |                                                         | R                        | roortieren 🖺      | Drucken 🗸 |
|---|-------------------------------------------------------|--------|-------------|------------------------------------|-----|------------------------------|------------|--------------------------|---------------------------------------------------------|--------------------------|-------------------|-----------|
| ۵ | Cash Management                                       | $\sim$ | meder       | Kennende Zahlung                   | Jen |                              |            |                          |                                                         |                          | portueren E       | ordenen v |
| ġ | Liquidität                                            | ~      | Alle        | wiederkehrenden Zahlunge           | 'n  | ~                            |            | Wiede                    | rkehrende Überweisung erstellen Wiederke                | hrende Lastschrift erste | llen Lösc         | hen       |
|   | Zahlungen                                             | ^      |             |                                    |     |                              |            |                          | Wiederkei                                               | nrende österreichische F | inanzamt-Zahlung  | erstellen |
|   | Überweisungen / Lastschriften<br>anzeigen             |        |             | Wiederkehrende<br>Zahlung          | Ť   | Nächstes<br>Erstellungsdatum | Häufigkeit | Adressat                 | Verwendungszweck                                        | Zahlungsart              | Betrag<br>Währung | ٢         |
|   | Offene Zahlungen                                      |        |             | Test Wiederkehrende<br>Überweisung |     | 22.02.25                     | Monatlich  | Testempfänger AT<br>Nr.2 | Test Wiederkehrende Überweisung, Intervall<br>Monatlich | SEPA-<br>Überweisung     | 990,00<br>EUR     |           |
|   | Ubermittelte Zahlungen<br>Zahlungen in Sammelaufträge | n      | 1 von 1     | Eintrag                            |     |                              |            |                          |                                                         | Einträge pro Seite       | 15 🗸 🤇            | 1 >       |
|   | Wiederkehrende Zahlungen                              |        |             |                                    |     |                              |            |                          |                                                         |                          |                   |           |
|   | Importierte Zahlungsdateien                           |        |             |                                    |     |                              |            |                          |                                                         |                          |                   |           |
|   | Verteilte elektronische Untersc                       | hrift  |             |                                    |     |                              |            |                          |                                                         |                          |                   |           |
|   | Unterschriftsrecherche                                |        |             |                                    |     |                              |            |                          |                                                         |                          |                   |           |
|   | Überweisungen / Lastschriften<br>erstellen            |        |             |                                    |     |                              |            |                          |                                                         |                          |                   |           |
|   | Überweisung                                           |        |             |                                    |     |                              |            |                          |                                                         |                          |                   |           |
|   | Lastschrift                                           |        |             |                                    |     |                              |            |                          |                                                         |                          |                   |           |
|   | Zahlungen importieren                                 |        |             |                                    |     |                              |            |                          |                                                         |                          |                   |           |
|   | Vorlagen                                              |        |             |                                    |     |                              |            |                          |                                                         |                          |                   |           |
|   | Adressbuch                                            |        |             |                                    |     |                              |            |                          |                                                         |                          |                   |           |
|   | Zahlungsvorlagen                                      |        |             |                                    |     |                              |            |                          |                                                         |                          |                   |           |

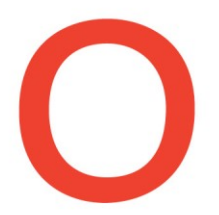

# **Oberbank** Nicht wie jede Bank

### Finanzamtszahlungen

Die Möglichkeit zur Aufgabe einer Finanzamtszahlung finden Sie unter "Zahlungen" im Punkt "offene Zahlungen". Dort haben Sie die Möglichkeit, dass Sie unter "Erstellen" eine neue Finanzamtszahlung anlegen.

In der "Österreichischen Finanzamt-Zahlung" können die vordefinierten Abgaben verwendet werden.

|    |                                                      |        |                               |         | Zahlungen                         |                  | ^            |
|----|------------------------------------------------------|--------|-------------------------------|---------|-----------------------------------|------------------|--------------|
|    |                                                      |        |                               |         | Überweisungen / Last<br>anzeigen  | schriften        |              |
|    |                                                      |        |                               | I .     | Offene Zahlunge                   | ı                |              |
|    |                                                      |        |                               | I .     | Übermittelte Zah                  | ungen            |              |
|    |                                                      |        |                               | I .     | Zahlungen in Sar                  | nmelaufträg      | len          |
|    |                                                      |        |                               | I .     | Wiederkehrende                    | Zahlungen        |              |
|    |                                                      |        |                               |         | Importierte Zahlu                 | ngsdateien       |              |
|    |                                                      |        |                               | 1       | Verteilte elektron                | ische Unter      | schrift      |
|    |                                                      |        |                               | 1       | Unterschriftsrech                 | erche            |              |
|    |                                                      |        |                               |         | Überweisungen / Last<br>erstellen | schriften        |              |
|    |                                                      |        |                               | 1       | Überweisung                       |                  |              |
|    |                                                      |        |                               |         | Lastschrift                       |                  |              |
|    |                                                      |        |                               |         | Österreichische F                 | inanzamt-Z       | ahlung       |
|    |                                                      |        |                               |         | Zahlungen impor                   | tieren           |              |
|    |                                                      |        |                               |         |                                   |                  |              |
| ňā | Dashboards                                           | $\sim$ | Finanzamt-Zahlung erstellen / | Chause  | a ha a ha a sa tallar             |                  |              |
| ø  | Cash Management                                      | $\sim$ | Finanzamt-Zaniung erstellen   | → Steue | rabgabe erstellen                 |                  |              |
|    |                                                      |        | Abgabenart *                  |         | Bitte ausw                        | ählen            |              |
| ġ  | Liquidität                                           | $\sim$ |                               |         | Abgabener                         | nöhung (AE)      |              |
|    | Zahlungen                                            | ~      | Art des Zeitraums *           |         | Abgabe vo                         | Zuwendunger      | (AZ)         |
|    |                                                      |        |                               |         | Anspruchz                         | nsen (ZI)        |              |
|    | Überweisungen / Lastschriften<br>anzeigen            |        | Überweisung / Lastschrift *   |         | Aussetzun                         | ıszinsen (EZ)    |              |
|    | Offene Zahlungen                                     |        | Währung / Umsatzbetrag *      |         | Barauslage                        | n (BAL)          |              |
|    | Übermittelte Zahlungen<br>Zahlungen in Sammelaufträg | en     |                               |         | Beihilfeäqu                       | ivalent für Ausl | andspatiente |
|    | Wiederkehrende Zahlungen                             | 212    |                               |         | Beihilfeäqu                       | ivalent für Reg  | resse (BRG)  |
|    | Importierte Zahlungsdateien                          |        |                               |         | Beiträge (B                       |                  |              |

### Sammelauftrag

Sammelaufträge können in oBusiness erstellt werden, indem unter den offenen Aufträgen mehrere einzelne Transaktionen markiert werden und anschließend unter "Erstellen" à "Sammelauftrag" ausgewählt wird.

| ġ | Liquidität                                              | $\sim$ | Alle Z | ahlungen                                  | ~                               |                  |                                         | Erstellen 🗸 Autorisieren          | Ø | Weitere Aktionen  | : |
|---|---------------------------------------------------------|--------|--------|-------------------------------------------|---------------------------------|------------------|-----------------------------------------|-----------------------------------|---|-------------------|---|
|   | Zahlungen                                               | ^      | •      | Typ<br>Status                             | Gewünschter Ausführungstermin ↑ | Auftragsreferenz | Konto<br>IBAN                           | Sammelauftrag                     |   | Betrag<br>Währung | ٢ |
|   | Überweisungen / Lastschriften<br>anzeigen               |        |        | Sammelauftrag<br>Bereit zur Autorisierung | 06.08.24                        | XAC 1002         | Mustermann AG<br>AT96 1500 0123 4567 89 | Lastschrift                       |   | 4.100,00<br>EUR   |   |
|   | Offene Zahlungen                                        |        | ×      | Zahlung<br>Erfasst                        | 14.08.24                        |                  | Mustermann AG<br>AT96 1500 0123 4567 89 | Österreichische Finanzamt-Zahlung |   | 10.000,00<br>EUR  |   |
|   | Zahlungen in Sammelaufträger                            | n      | ×      | Zahlung<br>Erfasst                        | 14.08.24                        |                  | Mustermann AG<br>AT96 1500 0123 4567 89 | Überweisung                       |   | 65.000,00<br>USD  |   |
|   | Wiederkehrende Zahlungen<br>Importierte Zahlungsdateien |        | 1      | Zahlung<br>Erfasst                        | 14.08.24                        |                  | Mustermann AG<br>AT96 1500 0123 4567 89 | Überweisung                       |   | 980,00<br>EUR     |   |
|   | Verteilte elektronische Untersc                         | hrift  |        | Zahlung<br>Erfasst                        | 12.11.24                        |                  | Mustermann AG<br>AT96 1500 0123 4567 89 | Überweisung                       |   | 1.280,00<br>EUR   |   |
|   | Überweisungen / Lastschriften                           |        |        | Zahlung<br>Erfasst                        | 13.11.24                        |                  | Mustermann AG<br>AT96 1500 0123 4567 89 | Überweisung                       |   | 2.630,00<br>EUR   |   |
|   | Überweisung                                             |        |        | Zahlung<br>Erfasst                        | 27.11.24                        |                  | Mustermann AG<br>AT96 1500 0123 4567 89 | Überweisung                       |   | 990,00<br>EUR     |   |
|   | Lastschrift<br>Zahlungen importieren                    |        |        | Zahlung<br>Erfasst                        | 27.12.24                        |                  | Mustermann AG<br>AT96 1500 0123 4567 89 | Überweisung                       |   | 990,00<br>EUR     |   |

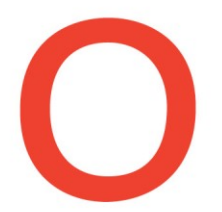

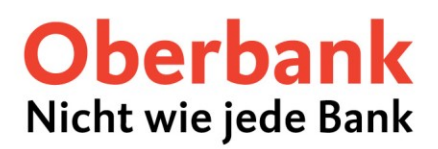

### Mandatsverwaltung

Im Elba konnten die Mandate unter "**Zahlungsverkehr**"  $\rightarrow$  "**Hilfsdaten**"  $\rightarrow$  "**Mandat**" verwaltet werden.

| 🦲 Electroni      | c Banking                 |                   |          |                          |
|------------------|---------------------------|-------------------|----------|--------------------------|
| <u>P</u> rogramm | <u>Z</u> ahlungsverkehr   | <u>K</u> ontoinfo | <u>C</u> | ashManagement <u>G</u>   |
|                  | <u>H</u> ilfsdaten        |                   | F.       | <u>G</u> eschäftspartner |
| ELB              | Auftragsübersicht         |                   |          | <u>M</u> andat           |
| × D              | Vorlagen                  | Strg+             | -6       | Auftragsgruppen          |
| Datasäk          | <u>Ü</u> berweisung       |                   |          |                          |
| Kontaint         | Einzug                    |                   | -        |                          |
| Tablung          | <u>I</u> mport            | Strg+             | -1       |                          |
| Vorlager         | Abbucher/ <u>D</u> auerau | ftrag             |          |                          |

In oBusiness finden Sie die Mandatsverwaltung unter "Vorlagen" im "**Adressbuch**". Das Mandat ist direkt einem Adressaten zugeordnet.

|                                            |                                                |                                           | 1        |
|--------------------------------------------|------------------------------------------------|-------------------------------------------|----------|
| Zahlungen ^                                | Postleitzahl / Ort                             |                                           | ĺ        |
| Überweisungen / Lastschriften<br>anzeigen  | Land *                                         | Österreich (AT) V                         |          |
| Offene Zahlungen                           |                                                | Zusätzliche Felder einhlenden 🖂           |          |
| Übermittelte Zahlungen                     |                                                |                                           | 1        |
| Zahlungen in Sammelaufträgen               | Kennungen für Zahlungen                        |                                           | ų.       |
| Wiederkehrende Zahlungen                   |                                                |                                           |          |
| Importierte Zahlungsdateien                | BIC der Gesellschaft                           |                                           |          |
| Verteilte elektronische Unterschrift       | Landesspezifische Firmennummer                 | ID. wie sie im Empfängerland benutzt wird |          |
| Unterschriftsrecherche                     |                                                |                                           | 1        |
| Überweisungen / Lastschriften<br>erstellen |                                                | Finanzamt                                 | . 1 . 10 |
| Überweisung                                | Mandatsinformationen                           |                                           | 1        |
| Lastschrift                                |                                                |                                           | 9        |
| Zahlungen importieren                      | Mandatsreferenz                                |                                           | ģ        |
| Vorlagen                                   | Datum der Unterschrift                         | TT.MM.JJ                                  | l i      |
| Adressbuch                                 |                                                |                                           |          |
| Zahlungsvorlagen                           | Letztendlicher Zahlungsempfänger               |                                           |          |
|                                            |                                                |                                           | 1 12     |
| 🖆 Aufträge 🗸 🗸                             | Innerhalb der Liste der Adressaten navigieren: | < 1 2 <b>3</b> 4 5 >                      | 1.127    |
|                                            |                                                |                                           | 1.1      |

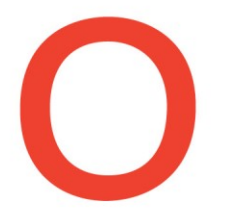

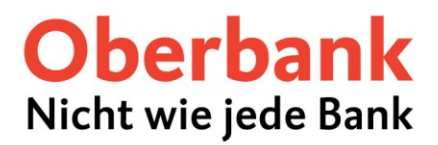

### Kontoauszug

Um in ELBA die Daten zu aktualisieren, musste ein Rundruf gestartet werden. Dadurch wurden die aktuellen Kontoauszüge ins Programm geladen.

| Datenübertragung   |
|--------------------|
| Rundruf starten    |
| Kontoinformationen |
| Zahlungsverkehr    |
| CashManagement     |
| Favoriten          |
| Bankinformationen  |
| Dokumente          |
| Beenden            |

In oBusiness erfolgt der Abruf der Aufträge nach der Einrichtung der Auszugsabholung unter dem Punkt "Abholaufträge" automatisch zu den festgelegten Zeiten (siehe Anleitung Erste Schritte).

| ×          | Oberbank         | *      |
|------------|------------------|--------|
| MG         | Dashboards       | $\sim$ |
| <u>:::</u> | Cash Management  | $\sim$ |
| ġ          | Liquidität       | $\sim$ |
|            | Zahlungen        | $\sim$ |
| i          | Aufträge         | ^      |
|            | Aufträge         |        |
|            | Sendeaufträge    |        |
|            | Abholaufträge    |        |
| ek.        | Administration   | $\sim$ |
| ይ          | Personalisierung | $\sim$ |

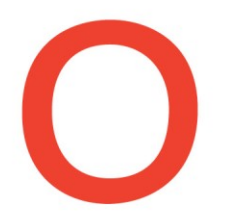

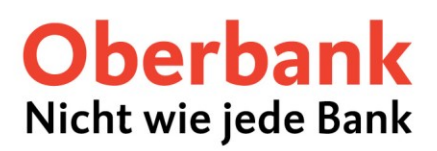

### Benutzer / Bediener

In Elba mussten Sie unter den "**Grundeinstellungen**" auf "**Bediener"** klicken. Im hierdurch geöffneten Fenster konnten Sie nun die bereits angelegten Bediener bearbeiten oder neue Bediener anlegen.

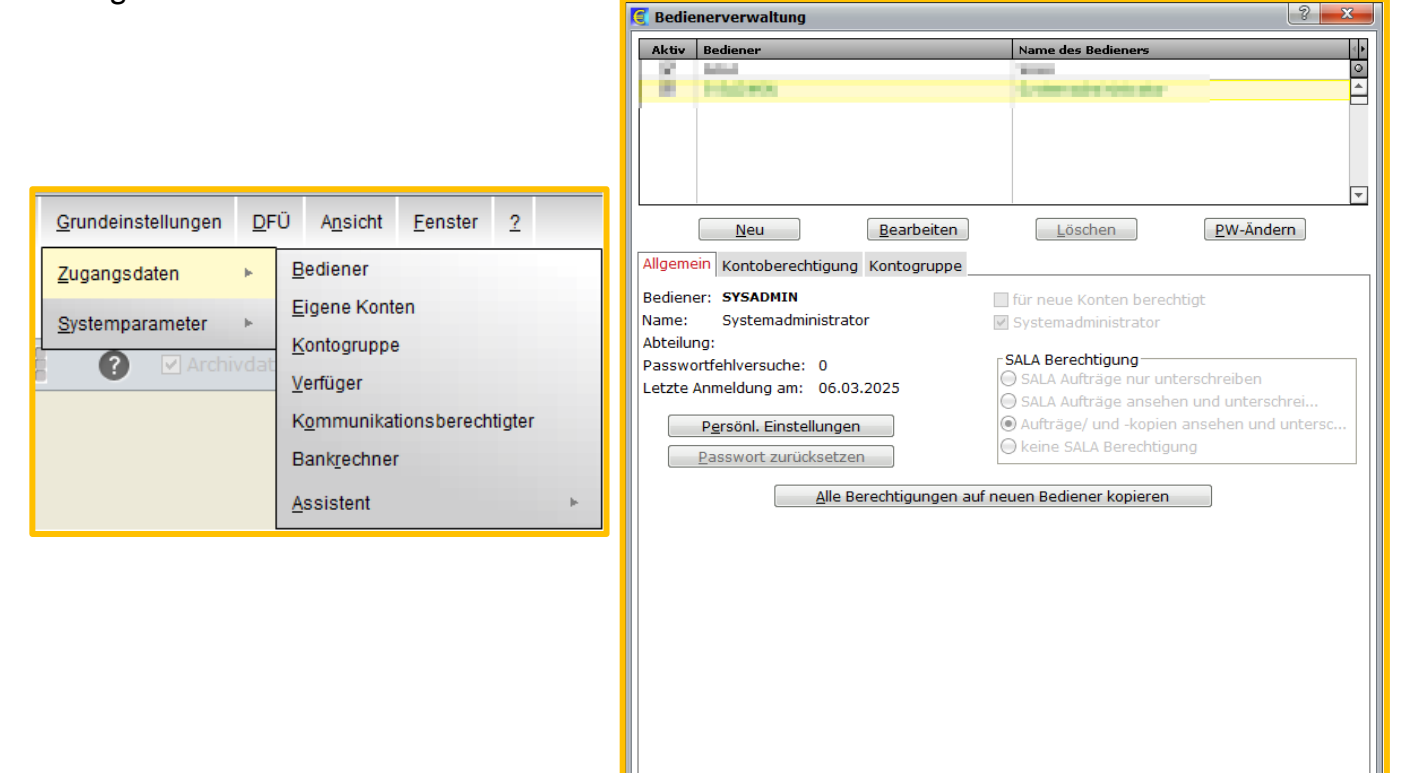

<u>O</u>K

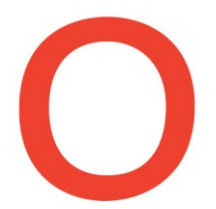

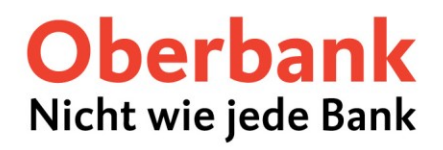

In oBusiness finden Sie unter dem Punkt **"Administration"**  $\rightarrow$  **"Benutzer**" die Möglichkeit neue Benutzer anzulegen.

| Oberbank                                                                        | Ŕ |                                                                                         |                                                         |                                      |
|---------------------------------------------------------------------------------|---|-----------------------------------------------------------------------------------------|---------------------------------------------------------|--------------------------------------|
| 🗄 Zahlungen                                                                     | ~ |                                                                                         |                                                         |                                      |
| 🖹 Aufträge                                                                      | ~ |                                                                                         |                                                         |                                      |
| & Administration                                                                | ^ | Administration /                                                                        |                                                         |                                      |
| Administrative Aufgaben<br>Änderungen<br>Allgemeine Einstellungen<br>Stammdaten |   | C zugänge     Konten     Kontengruppen     Zahlungslimits     Cash       Benutzer     V | Pools Konvertierungen Importformate für CSV-Zahlungsdat | eien Berechtigungsprofile            |
| Änderungseinstellungen<br>Zahlungskategorien<br>Cash Management                 |   | Benutzer ↑                                                                              | Benutzer-ID                                             | Status<br>Aktiviert<br>Aktiviert     |
| Technische Schnittstellen<br>Bankzugänge<br>Kundenobjekte                       |   | 3 von 3 Einträge                                                                        | anan an                                                 | Aktiviert<br>Einträge pro Seite 15 🗸 |
| Gesellschaften<br>Konten<br>Kontengruppen<br>Zahlungslimits<br>Cash Pools       |   |                                                                                         |                                                         |                                      |